## **Aktivierung und Installation von Office 365**

Office 365 kann auf bis zu 10 Endgeräten (5x PC oder Laptop, 5x Tablet oder Smartphone) installiert werden.

## Systemvoraussetzungen:

Prozessor

PC: 1 GHz oder schneller, x86-Bit- oder x64-Bit-Prozessor, Mac: Intel-Prozessor Arbeitsspeicher

PC: 2 GB RAM, Mac: 4 GB RAM

Festplatte

PC: 3 GB verfügbarer Speicherplatz, Mac: 6 GB verfügbarer Speicherplatz

Betriebssystem

PC: Windows 10, Windows 8.1, Windows 8

Mac: Office für Mac wird unter den beiden letzten Versionen von macOS unterstützt.

## Installation:

1. Die folgende Internetseite im Internetbrowser (z. B. Internetexplorer, Firefox, Chrome, Safari, etc.) öffnen:

login.microsoft.com (ohne www. in die Adressleiste eingeben) oder www.office.com/signin

- 2. Mit den ausgehändigten Zugangsdaten anmelden.
- Anschließend kann zur Kennwortänderung aufgefordert werden. Hierzu das Kennwort der ausgehändigten Zugangsdaten bei "Aktuelles Kennwort" eintragen. Das neue Kennwort muss aus mindestens 8 Zeichen bestehen und Groß- und Kleinbuchstaben, Ziffern und Symbole enthalten.

Nicht vergessen  $\rightarrow$  Bitte notieren!

| IVIICrosoft                                                                                                    |                                   |
|----------------------------------------------------------------------------------------------------|-----------------------------------|
| t.test@sechtariesschule.onmicrosoft.com                                                                        |                                   |
| Ändern Sie Ihr Kennwort                                                                                        |                                   |
| Sie müssen Ihr Kennwort ändern, weil Sie sich<br>entweder erstmalig anmelden oder Ihr Kennw<br>abgelaufen ist. | ort Ausgehändigtes Passwort       |
| Aktuelles Kennwort                                                                                             |                                   |
| Neues Kennwort                                                                                                 | Neues Passwort                    |
| Kennwort bestätigen                                                                                            | Neues Passwort nochmals eingeben. |
|                                                                                                    |                                   |

4. Erscheinende Fenster weg bzw. durch klicken.

5. Auf "Installieren und mehr", anschließend auf "Microsoft 365-Apps" klicken.

| € -)                                                                          | C to office.com/?auth=2                                                                                                    |                                                                                                    | 6              | 80 Å | Ð   | ± 💶 | 1   |
|-------------------------------------------------------------------------------|----------------------------------------------------------------------------------------------------|----------------------------------------------------------------------------------------------------|----------------|------|-----|-----|-----|
| ٥                                                                             |                                                                                                    |                                                                                                    |                | © 8  | > 0 | ?   | (HK |
|                                                                               |                                                                                                    | Ci → △ Ga können fins Datalen jett in Grad/ine verwatten, Weiters Honorationan                                                |                |      |     |     | ×   |
|                                                                               |                                                                                                    | Willkommen bei Microsoft 365, Hinz.                                                                                           |                |      |     |     |     |
| Damate<br>Damate<br>Data<br>Data<br>Data<br>Data<br>Data<br>Data<br>Data<br>D | Schweitzugeff<br>Q 020 (Q Julens guettens) (Es clauses (C Secontern +                                                                                                    | Schweitungeff  (100) ③ Autor gathan 图: Gatan ④ Incomen +  Incoment and a schweitung (100) ④ Autor gathan 图: Gatan ④ Incomen + | oft<br>s<br>er |      |     |     |     |
|                                                                               | Contraction of the second second | Keine aktuellen Inhalte         Lestetse Sie ein neuet Odeument hele, un zu segnenn.                                          |                |      | •   |     |     |
|                                                                               |                                                                                                    | Ale mene intelle accesses ->                                                                                                  |                |      |     |     |     |

6. Nach der Weiterleitung kann Office installiert bze. Das Installationsprogramm herunter geladen werden.

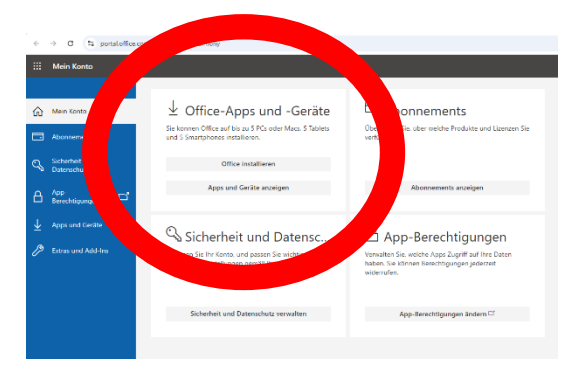

 Der Download der Installationsdatei beginnt automatisch.
 Sollte im Anschluss an den Download der Datei keine Meldung des Browsers kommen, findet man die Datei im Ordner "Downloads" (Windows System).

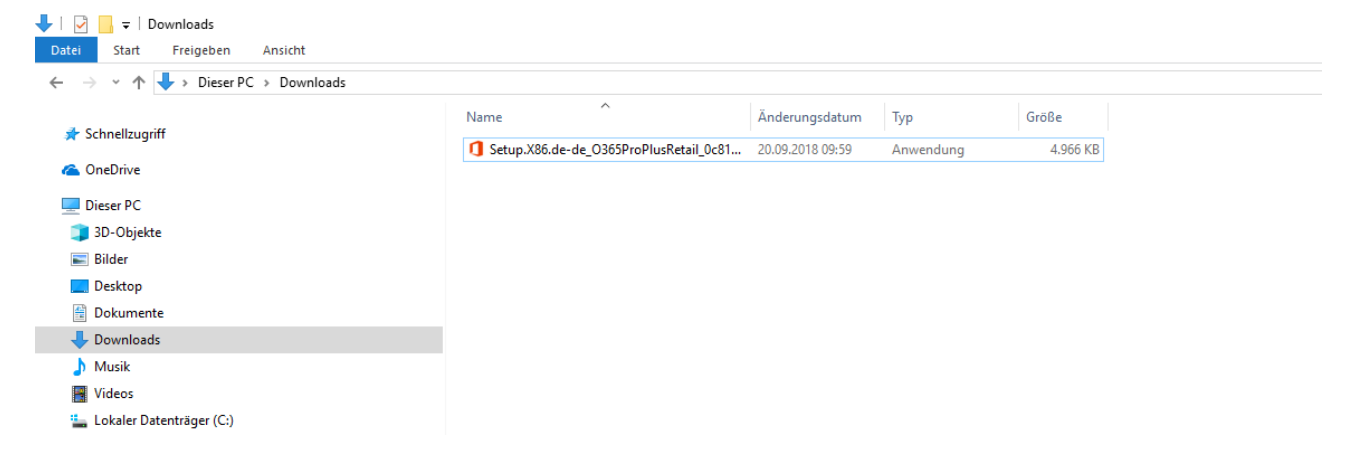

Durch einen Doppelklick auf die ""Setup-Datei" wird die Installation gestartet. Hierfür wird Zeit und eine Internetverbindung benötigt.

## Bei Rückfragen wenden Sie sich an: hans.schwager@srs-ush.de